| nttps://o                                      | ctu.fletsnet.com                                                  |                                                      |                                       |                                                    |
|------------------------------------------------|-------------------------------------------------------------------|------------------------------------------------------|---------------------------------------|----------------------------------------------------|
| <mark>отцій і - (</mark><br>774/JKE)<br>С на т | Microsoft Internet Explorer<br>編集(g) 表示(y) お知に入り(/<br>② * 💌 😰 🏠 🔎 | 9)ツール① ヘルプ(L)<br>検案 👷お気に入り 🍕                         | ) 🔗 🚴 🖂 📘                             | <b>] % · 11</b> - 8                                |
| ୭                                              | NTT西日本                                                            | CTU                                                  | 没定                                    |                                                    |
|                                                |                                                                   | 口公                                                   | ブイン                                   |                                                    |
|                                                | <ul> <li>下記の【ご確認(<br/>『お客様四』および<br/>『お申込内容のご</li> </ul>           | <mark>必ずお読みください)</mark><br>パアクセスバスワード』<br>案内』にてご確認の上 | 】の内容に同意い<br>を、お申込時にNTI<br>入力し、『ログイン』の | <mark>にだき</mark> 、<br>酒日本よりお知らせした<br>ポタンをクリックしてくださ |

【ご確認(必ずお読みください)】 【フレッツ・光ブレミアムのご利用にあたって】

スにより、お客様がインター スプロバイダ様(以下、IS ただく必要があります。

●同意する

お客様ID

アクセスバスワード

|                      | ログイン                   |
|----------------------|------------------------|
| 1. Login to CTU with | NTT Login and Password |

度は「フレッツ・光ブレミアム」をお申込みいただき、藪にありがとうごさ

ISP櫃)

ご利用になる場合は、インターネ ら交付された情報を設定画面から

の同意しない

。 しては、当社のIP通信網内に登録されますので につきましては、ISP様への接続、保守(故障 ビスに係る業務の実施に必要な範囲内で利用いた

■ おおしたして、 当社の 10頃信録のに登録される情報は日本のとた 🎽

\*\*\*\*\*\*\*\*

\*\*\*\*\*

| <b>A</b>                                                                                                    |                                                                                                    | /                                                                                                    |                                                                                                    |                        |
|----------------------------------------------------------------------------------------------------|----------------------------------------------------------------------------------------------------|----------------------------------------------------------------------------------------------------|----------------------------------------------------------------------------------------------------|------------------------|
| O NTT 西日本                                                                                                    | z                                                                                                    | CTU設定                                                                                                    |                                                                                                    |                        |
| p                                                                                                    |                                                                                                    |                                                                                                    | ログアウ                                                                                                    | EZ 30                  |
|                                                                                                    |                                                                                                    |                                                                                                    |                                                                                                    |                        |
| 空間日本期的 アイださい                                                                                                    |                                                                                                    |                                                                                                    |                                                                                                    |                        |
| ene cano concorr                                                                                                    |                                                                                                    | TOP                                                                                                    |                                                                                                    |                        |
| かんたん設定                                                                                                    | ●接续失                                                                                                    | 小吉古辺                                                                                                    |                                                                                                    |                        |
| 教統に必要な戦小僚の<br>設定を行えます。                                                                                                    | ○『接続状                                                                                                    | コリャル<br>態更新』をクリックすると、最新の接続状態が                                                                                                    | 確認できます。 摘                                                                                                    | 続状態更新                  |
| 詳細設定                                                                                                    | 报続先                                                                                                    | 报続先名                                                                                                    | 报続状態                                                                                                    | 接続/切用                  |
| と「単純酸な設定を行えます。                                                                                                    | 1                                                                                                    | ******                                                                                                    | 接続中                                                                                                    | 切图所                    |
| ファイアフォール設定                                                                                                    | 2                                                                                                    |                                                                                                    |                                                                                                    | 未設定                    |
| 換定を行えます。                                                                                                    | 3                                                                                                    |                                                                                                    |                                                                                                    | 未設定                    |
| ログ・ステータス参照                                                                                                    | 4                                                                                                    | 速度測定サイト                                                                                                    |                                                                                                    | 摇続                     |
|                                                                                                    | 5                                                                                                    | フレッツ・スクウェア                                                                                                    |                                                                                                    | 报続                     |
| 設定反映                                                                                                    |                                                                                                    |                                                                                                    |                                                                                                    |                        |
| 設定取消                                                                                                    | ● 1-5-1/c                                                                                                    | トの協会事項                                                                                                    |                                                                                                    |                        |
| 200800                                                                                                    | • 1×11-                                                                                                    | L 4 2 田 25,19 2月                                                                                                    |                                                                                                    |                        |
|                                                                                                    |                                                                                                    |                                                                                                    | BUCK OF CHARLOND, DAMES 1949.                                                                                                    | 74K B 1                |
| 2                                                                                                    | . Click sec                                                                                                    | cond box down left o                                                                                                    | column                                                                                                    |                        |
| 2<br>(RR) · (D) · (M) (C) · (C) · (C)                                                                                                    | . Click sec                                                                                                    | cond box down left o<br>細心 @ @ 》 》 🖃 📑 🕄                                                                                                    | column<br>ຈະຝີ 🕉                                                                                                    |                        |
| 2<br>() <sup>(1)</sup> (1) (1) (1) (1) (1) (1) (1) (1) (1) (1)                                                                                                    | . Click sec                                                                                                    | cond box down left o<br>細心 @ @ 》 🗟 🗔 📑 🕻<br>CTU設定                                                                                                    | column<br>ຈະຟີ ຜ່                                                                                                    | ×                      |
| 2<br>() () () () () () () () () () () () () (                                                                                                    | Click sec                                                                                                    | cond box down left d<br>細心 @ @ @ @ @ I I I<br>CTU設定                                                                                                    | column<br>る・紅 ふ<br>ログアウト                                                                                                    | 2/30                   |
| 2<br>() 東る・・・・・・・・・・・・・・・・・・・・・・・・・・・・・・・・・・・・                                                                                                    | . Click sec                                                                                                    | cond box down left o<br>まるにたり @ @ @ @ @ @ @ @<br>CTU設定<br>◆接続先詳編                                                                                                    | column<br>る・紅 当                                                                                                    | <u>~/?^</u>            |
| 2<br>東る・シ・ × 2 (*)<br>(*)<br>NTT西日:<br>迎>詳細設定<br>設定項目を離れてくだあい<br>接続先詳細設定                                                                                                    | . Click sec                                                                                                    | cond box down left o<br>まるにえの @ @ ? ? ? ? ? ? ?<br>CTU設定<br>◆接続先詳編                                                                                                    | column<br>る・紅 3<br>ログアウト<br>細設定                                                                                                    | 2/30                   |
| 2<br>東る・シ・ × 2<br><b> いててたわい</b><br>接続先詳細設定                                                                                                    | Click sec                                                                                                    | cond box down left o<br>かいこれの @ @ @ @ @ @ @ @ @ @<br>CTU設定<br>◆接続先詳報                                                                                                    | column<br>る・紅 3<br>ログアウト<br>細設定                                                                                                    | 2/30                   |
| 2<br>東る・シ・ N 2<br><b> いててたわい</b><br>一接続先詳細設定<br><u> 調読気詳細設定</u><br><u> 調読気詳細設定</u><br><u> 1. 一切機能的</u> 定                                                                                                    | . Click sec                                                                                                    | cond box down left o<br>かいころり @ @ @ @ @ @ @ @ @<br>CTU設定<br>◆接続先詳報<br>詳細設定 _ ##                                                                                                    | column<br>3・2 3<br>ログアウト<br>■設定                                                                                                    | 2/3~)                  |
| 2<br>東る・シ・ N 2<br><b> いててたれ</b><br>() NTT西日<br>() NTT西日<br>() NTT西日<br>() () () () () () () () () () () () () (                                                                                                    | . Click sec<br>♪ ♪ *** ☆<br>◆<br>接続先<br>羅                                                                                                    | tond box down left o<br>がいこへの ② ② ② ③ ☑ □<br>CTU設定<br>◆接続先詳編<br>詳細設定 <sup></sup> 骤樂                                                                                                    | column<br>ふ・2 ふ<br>ログアウト<br>■設定                                                                                                    | <u>د / ؟ ما</u>        |
| 2       東る・シードビビビ       ●       ●       ●       ●       ●       ●       ●       ●       ●       ●       ●       ●       ●       ●       ●       ●       ●       ●       ●       ●       ●       ●       ●       ●       ●       ●       ●       ●       ●       ●       ●       ●       ●       ●       ●       ●       ●       ●       ●       ●       ●       ●       ●       ●       ●       ●       ●       ●       ●       ●       ●       ●       ●       ●       ●       ●       ●       ●       ●       ●       ●       ●       ●       ●        ●                                                                                                    | · Click sec<br>· Click sec<br>· · · · · · · · · · · · · · · · · · ·                                                                                                     | cond box down left (<br>がいこへ) ② ② ② ③ ② □ 〔<br>CTU設定<br>後線先詳報<br>詳細設定 <sup>編集</sup>                                                                                                    | column<br>ふ・2 3<br>ログアウト<br>細設定                                                                                                    | <u>∼ / ? へ</u> 」<br>優須 |
| 2<br>東る・②・ NTT 西日<br>で NTT 西日<br>定 > 詳細設定<br>定 > 詳細設定<br>総定項目を期代してください<br>接続先詳細設定<br>施売登場設定<br>100000-11増振設定<br>100000-11増振設定<br>100000-11増振設定<br>100000-11増振設定<br>100000-11増振設定<br>100000-11増振設定<br>100000-11増振設定                                                                                                    | Click sec<br>↓ ↓ ↓ ↓ ↓ ↓ ↓ ↓ ↓ ↓ ↓ ↓ ↓ ↓ ↓ ↓ ↓ ↓ ↓                                                                                                     | cond box down left (<br>かいこへ) ② ② ③ ③ 回 □ (<br>CTU設定<br>詳細設定 <sup>編集</sup><br>先名 *******                                                                                                    | column<br>ふ・2 3<br>ログアウト<br>御設定                                                                                                    |                        |
| 2     2     2     2     2     2     2     2     2     2     2     2     2     2     2     2     2     2     2     2     2     2     2     2     2     2     2     2     2     2     2     2     2     2     2     2     2     2     2     2     2     2     2     2     2     2     2     2     2     2     2     2     2     2     2     2     2     2     2     2     2     2     2     2     2     2     2     2     2     2     2     2     2     2     2     2     2     2     2     2     2     2     2     2     2     2     2     2     2     2     2     2     2     2     2     2     2     2     2     2     2     2     2     2     2     2     2     2     2     2     2     2     2     2     2     2     2     2     2     2     2     2     2     2     2     2     2     2     2     2     2     2     2     2     2     2<                                                                                                    | <ul> <li>Click sec</li> <li>♪ *** ☆</li> <li>▲</li> <li>● 接続先</li></ul>                                                                                                    | cond box down left (<br>か物にスリ ② ② ③ ③ □ □ ③<br>CTU設定<br>詳細設定 <sup>編集</sup>                                                                                                    | column<br>ふ・22 3<br>ログアウト<br>明設定<br>自動再接続<br>する<br>認証方法                                                                                                    |                        |
| 2<br>東る・シ・ N 2 3<br>ア> 詳細設定<br>定々目を観れてください<br>接続先詳細設定<br>過速生詳細設定<br>過速生詳細設定<br>通過生詳細設定<br>のにアサーバ量能設定<br>いーク機能設定<br>DHCPサーバ量能設定<br>DHCPサーバ量能設定<br>DHCPサーバ量能設定<br>DHCPサーバ量能設定<br>DHCPサーバ量能設定<br>DHCPサーバ量能設定<br>DHCPサーバ量能設定<br>DHCPサーバ量能設定<br>DHCPサーバ量能設定<br>DHCPサーバ量能設定<br>DHCPサーバ量能設定<br>DHCPサーバ量能設定<br>DHCPサーバ量能設定<br>DHCPサーバ量能設定<br>DHCPサーバ量能設定<br>DHCPサーバ量能設定<br>DHCPサーバ量能設定<br>DHCPサーバ量能設定                                                                                                    | <ul> <li>Click sec</li> <li>♪ 秋葉 ☆</li> <li>▲</li> <li>●接続先<br/>援義<br/>1 接続1<br/>1 接続1</li> </ul>                                                                                                    | cond box down left (<br>か物に入り ④ ② ② ② ② □ ③ □ ①<br>CTU設定                                                                                                    | column<br>ふ・22 3<br>ログアウト<br>田設定<br>自動再把総<br>する<br>際証方法<br>自動利期                                                                                                    |                        |
| 東る・シード       2         ●       NTT西日         ●       NTT西日         ●       第細設定         ●       第細設定         ●       第細設定         ●       第細設定         ●       第細設定         ●       第細設定         ●       第細設定         ●       日にPt - バ 機能設定         ●       日にPt - バ 機能設定         ●       日にPt - バ 機能設定         ●       日にPt - バ 機能設定         ●       日にPt - バ 機能設定         ●       ●         ●       ●         ●       ●         ●       ●         ●       ●         ●       ●         ●       ●         ●       ●         ●       ●         ●       ●         ●       ●         ●       ●         ●       ●         ●       ●         ●       ●         ●       ●         ●       ●         ●       ●         ●       ●         ●       ●         ●       ●         ●                                                                                                    | <ul> <li>Click sec</li> <li>♪ 秋索 ☆</li> <li>▲</li> <li>● 接続先</li> <li>推議先     <li>推議先     <li>推議元     <li>1 推議元:     <li>フライマ     </li> </li></li></li></li></ul>                                                                                                    | cond box down left (<br>か物に入り ④ ②・③ 回 □ (<br>CTU設定                                                                                                    | column<br>ふ・22 33<br>ログアウト<br>御設定<br>自動再接続<br>する<br>認証方法<br>自動再接続<br>可な<br>回知の法                                                                                                    |                        |
| 23         23         23         23         24         25         25         25         25         25         25         25         26         27         28         29         29         20         20         25         25         27         20         27         20         20         20         27         20         20         20         20         20         20         20         20         20         20         20         20         20         20         20         20         20         20         20         20         20         20         20         20         20         20         20 <td><ul> <li>Click sec</li> <li>●接続先</li> <li>●接続先</li> <li>2 税業</li> <li>※</li> <li>●接続先</li> <li>2 税業</li> <li>2 税業</li> <li>2 税</li> <li>2 税業</li> <li>2 税業</li> <li>2 税業</li> <li>2 税業</li> <li>2 税業</li> <li>2 税業</li> <li>2 税業</li> <li>2 税業</li> <li>2 税業</li> <li>2 税業</li> <li>2 税業</li> <li>2 税</li> <li>2 税</li> <li>2 税</li> <li>2 税</li> <li>2 税</li> <li>2 税</li> <li>2 税</li> <li>2 税</li> <li>2 税</li> <li>2 税</li> <li>2 税</li> <li>2 税</li> <li>2 税</li> <li>2 税</li> <li>2 税</li> <li>2 税</li> <li>2 税</li></ul></td> <td>cond box down left の<br/>か物に入り ④ ② ② ③ ③ □ ○ ③<br/>CTU設定</td> <td>Column<br/>ふ・22 33<br/>ログアウト<br/>明設定<br/>自動再経続<br/>する<br/>認証方法<br/>自動再経続<br/>する<br/>認証方法<br/>自動再経続<br/>する<br/>認証方法<br/>自動再経続<br/>する<br/>認証方法<br/>自動再経続</td> <td></td> | <ul> <li>Click sec</li> <li>●接続先</li> <li>●接続先</li> <li>2 税業</li> <li>※</li> <li>●接続先</li> <li>2 税業</li> <li>2 税業</li> <li>2 税</li> <li>2 税業</li> <li>2 税業</li> <li>2 税業</li> <li>2 税業</li> <li>2 税業</li> <li>2 税業</li> <li>2 税業</li> <li>2 税業</li> <li>2 税業</li> <li>2 税業</li> <li>2 税業</li> <li>2 税</li> <li>2 税</li> <li>2 税</li> <li>2 税</li> <li>2 税</li> <li>2 税</li> <li>2 税</li> <li>2 税</li> <li>2 税</li> <li>2 税</li> <li>2 税</li> <li>2 税</li> <li>2 税</li> <li>2 税</li> <li>2 税</li> <li>2 税</li> <li>2 税</li></ul> | cond box down left の<br>か物に入り ④ ② ② ③ ③ □ ○ ③<br>CTU設定                                                                                                    | Column<br>ふ・22 33<br>ログアウト<br>明設定<br>自動再経続<br>する<br>認証方法<br>自動再経続<br>する<br>認証方法<br>自動再経続<br>する<br>認証方法<br>自動再経続<br>する<br>認証方法<br>自動再経続                                                                        |                        |
| 2         2         2         2         2         2         2         2         2         2         2         2         2         2         2         2         2         2         2         2         2         2         2         2         2         2         2         2         2         2         2         2         2         2         2         2         2         2         2         2         2         2         2         2         2         2         2         2         2         2         2         2         2         2         2         2         <                                                                                                    | <ul> <li>Click sec</li> <li>         ・ Click sec</li> <li>         ・ ()         ・ ()         ・ ()         ・ ()         ・ ()         ・ ()         ・ ()         ・ ()         ・ ()         ・ ()         ・ ()         ・ ()         ・ ()         ・ ()         ・ ()         ・ ()         ・ ()         ・ ()         ・ ()         ・ ()         ・ ()         ・ ()         ・・・・・・・・・・</li></ul>                                                                                                    | cond box down left (<br>5(1)<br>5(1) | Column<br>ふ・22 33<br>ログアウト<br>明設定<br>自動再接続<br>する<br>総証方法<br>自動再接続<br>する<br>総証方法<br>自動再接続<br>する<br>総証方法<br>自動再接続<br>する<br>総証方法<br>自動再接続<br>する<br>の<br>の<br>の<br>の<br>の<br>の<br>の<br>の<br>の<br>の<br>の<br>の<br>の |                        |

| $\mathbf{S}$   | NTT西日本         | CTU設定                                                                                |
|----------------|----------------|--------------------------------------------------------------------------------------|
| <u>P&gt;詳細</u> | 設定 > 静的アドレス変換設 | 定(ボート指定) <u>ログアウト</u> ノ <u>?</u> :                                                   |
|                | 静的卫            | ドレス変換設定(ポート指定)                                                                       |
|                | 84037          |                                                                                      |
|                | 優先順位           | 1                                                                                    |
|                | 適用する接続外        | 接続先1 -                                                                               |
|                |                |                                                                                      |
|                | プロトコル          | TCP                                                                                  |
|                | プロトコルボート番号     | TCP     ・       O リストから選択     ・       @ ボート番号を入力     ・       開始: *****     終了: ***** |

5. Choose the Session-Default 1, then Protocol TCP or UDP then put the beginning and ending port number in the box where the black dots are , usually the same. Such as if Ftp port 21 both begininng and ending port are 21.

Then put in the ip address of the computer you are forwarding to. Click OK

| ゆうぼ日本愛知 ディだかい                                                                             | ●静(             | 的アドレン                         | ス変換設定(ポ                                            | ート 指定)                       |       |               |    |
|-------------------------------------------------------------------------------------------|-----------------|-------------------------------|----------------------------------------------------|------------------------------|-------|---------------|----|
| CALCEL COMMAND CALCELL                                                                    | 新い              | ルールのi                         | 皀加: 優先順位                                           | )追力0                         |       |               |    |
| 接続先詳細設定                                                                                   | 優先順位            | 通用する<br>接続先                   | LAN開編末<br>IPアドレス                                   | プロトコル                        | ,     | 术一ト番号         |    |
| TENCOLATIONS AL                                                                           | 1               | 接続先1                          | 192.168.24.51                                      | TCP                          | ***   | ** ~ *****    | 福集 |
| (LANNERSPIRALINAL)                                                                        |                 |                               |                                                    |                              |       |               |    |
| (LAN後国定庁払い出し)<br>スタティックルーティング<br>デーブル数定<br>新行アドレス室後設定<br>(ボート指定)<br>新行アドレス室後設定<br>(ボート変換) | ●静<br>新しい<br>単位 | 的アドレン<br>ルールのi<br>適用する<br>接続先 | ス変換設定(ポ<br><sup>6</sup> 加:優先順位<br>LAN機編末<br>IPアFレス | ート変換)<br>追加<br>LAN例<br>ポート番号 | プロトコル | WAN側<br>ポート番号 |    |

6. Check if all is correct, then click bottom button left column.

| )P                                                |               |                                      | <u>ログア</u> | <u>ንኑ / ?^</u> |
|---------------------------------------------------|---------------|--------------------------------------|------------|----------------|
| 設定項目を離決してください<br>かんたん設定<br>意味に必要な最小限の<br>論なを行えます。 | ●接続9<br>○『接続8 | TOP<br>た情報<br>ズ酸更新ルをクリックすると、最新の接続状態が | 確認で考ます。    | 编表状态更新         |
| 詳細設定                                              | 接続先           | 编続先名                                 | 报続状態       | 报続/切断          |
| より詳細な設定を行えます。                                     | 1             | ******                               | 接続中        | 切断             |
| ファイアウォール設定                                        | 2             |                                      |            | 未設定            |
| 73.077775-100                                     | 3             |                                      |            | 未設定            |
| 設定を行えます。                                          |               |                                      |            |                |
| Ratefitます。<br>ログ・ステータス参照                          | 4             | 速度測定サイト                              |            | 接続             |

7. Click 4th button from bottom. Then OK, OK

|         | 2 | 接続ユーザ名   |      | する                |   |
|---------|---|----------|------|-------------------|---|
|         |   | 接続パスワード  |      | 認証方法              | 2 |
|         |   | ブライマリDNS | auto | 自動判別              |   |
|         |   | セカンダリDNS | auto | MT0日 900451<br>する |   |
| してください。 |   | 摇続先名     |      | 自動再接続             |   |

## 3. Click 5th link down on left column

| 🕐 NTT ФӨА                                 | CTU設定                                                                                                    |                      |
|-------------------------------------------|----------------------------------------------------------------------------------------------------|----------------------|
| <u>TOP</u> > 詳細設定                         |                                                                                                    | <u>ログアウト / ? ヘルブ</u> |
| 設定項目右離決してください                             | ●静的アドレス変換設定(ボート指定)<br>新しいルールの追加 優先順位 1 追加                                                                                  |                      |
| ◆接続先詳細設定<br>● <del>接続先詳細設定</del>          | 優先         通用する         LAN関端末         プロトコル           単位         接続先         IPアドレス         プロトコル           ※設定が音録されていません | 术一ト番号                |
| <ul> <li>● Durgett → ( #######</li> </ul> | ※ルールも創加する場合は「優先順位」の入力が必要です。<br>一度設定されたルールの「優先順位」は変更できません。                                                                  |                      |

4. Put 1 in box ( then 2, 3 etc.) adding 1 for each port forward rule added. Then click box on right

| > 変更内容確認                                                       |                                                          | <u>ログアウト</u> / <u>3ヘル</u> 5 |
|----------------------------------------------------------------|----------------------------------------------------------|-----------------------------|
|                                                                | 変更内容確認                                                   |                             |
| <ul> <li>設定を行った内容</li> <li>内容を確認する</li> <li>設定内容を再度</li> </ul> | 答を一時保存しています。<br>帯合は、確認したい項目名称をクリック<br>変更する場合は「キャンセル」ボタンを | わてください。<br>クリックしてください。      |
|                                                                | 0K キャンセル<br>変更を行った1項目                                    |                             |
| ■ 話¥ 神聖改成<br>□ ルー                                              | 2~~~~~~~~~~~~~~~~~~~~~~~~~~~~~~~~~~~~                    |                             |

[OK] to reflect the settings button.

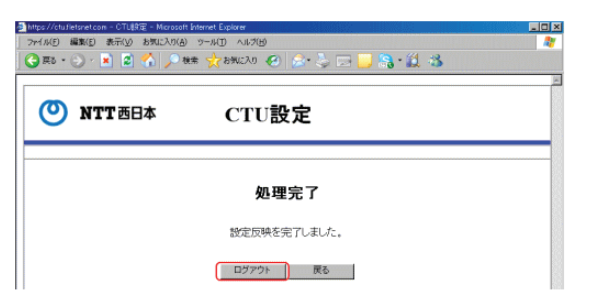

## [Out] the process is finished.

\* CTU, please be sure to logout by clicking Logout. Please close the browser to mandate it out wrong. The double login, please note that if there are many nearly impossible to log in 30 minutes.

The port opening is completed over CTU.